### Instandhaltung mit SAP einfach und effizient gestalten

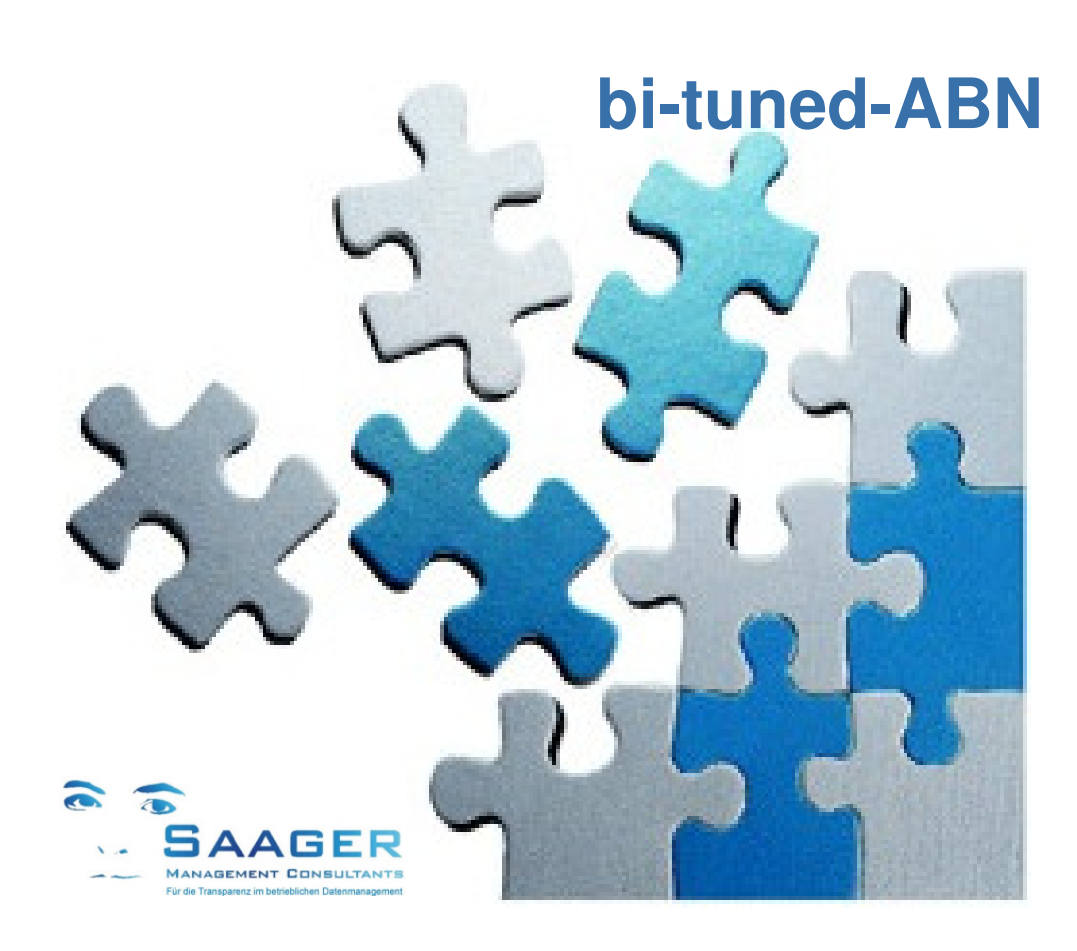

# Integrierte Arbeitssicherheit und Anlagenübergabe im SAP

Gemäß TRBS 1112, Instandhaltung und Erprobung

Funktionen und Customizing Stand: 30.04.2015

Automatisierung von SAP-Prozessschritten Beschleunigung der IH-Abwicklung easy-to-use-Benutzeroberflächen

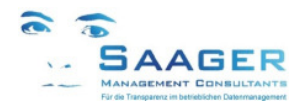

## Wer hat's erfunden?

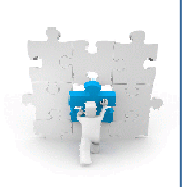

#### **Das Team**

**Saager Management Consultants** ist ein Beratungsunternehmen, das sich aus einem festen und etablierten Kreis von selbständigen und langjährig erfahrenen, SAPzertifizierten Ingenieuren, Betriebswirten und Informatikern mit persönlicher Branchenund Prozesserfahrung in Verlag, Industrie und Dienstleistung zusammensetzt

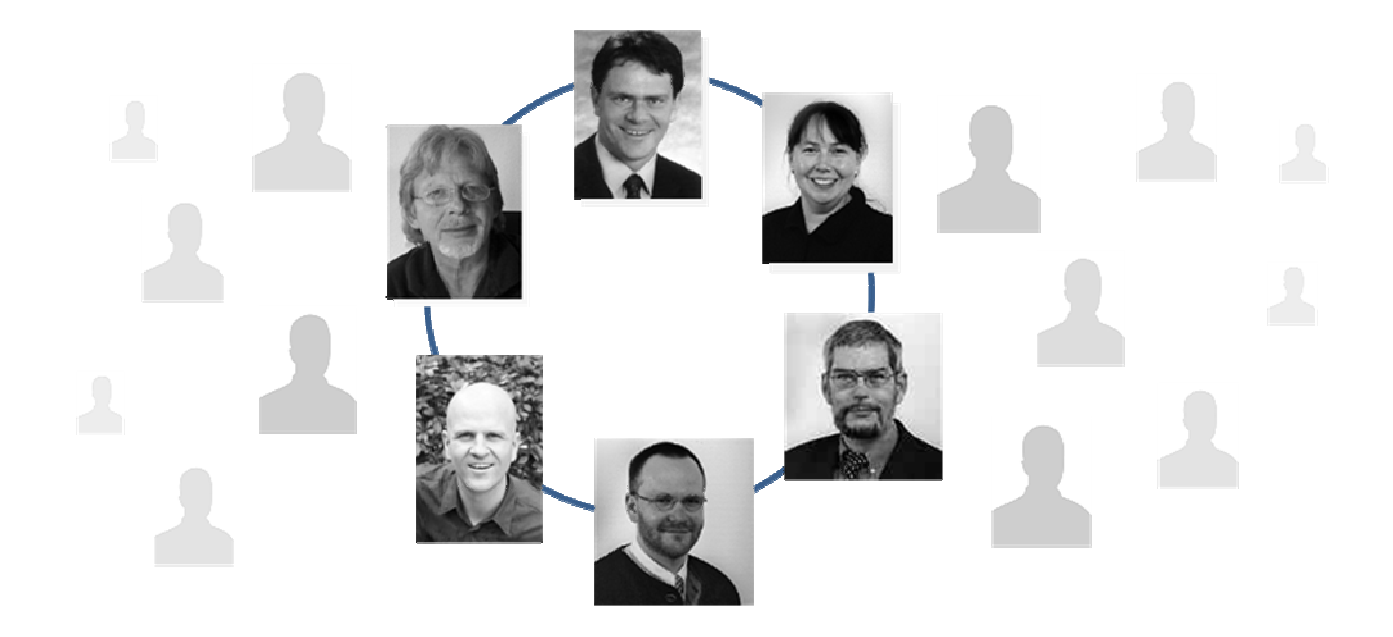

#### Kernkompetenzen

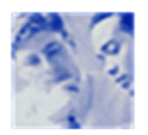

Organisations- und SAP Beratung für Ihre Instandhaltung Wir begleiten Sie von der Konzeption über die Realisierung bis zur Optimierung

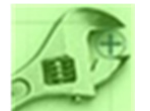

**SAP-EAM (auch FI, CO, MM, PP, HR) Einführung und Entwicklung** Wir sind ein Team mit zertifizierten Beratern in allen wichtigen Modulen

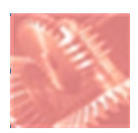

**Datenmanagement und Controlling** Wir setzen uns in Ihrem Unternehmen mit allen Fachabteilungen und Hierarchien auseinander

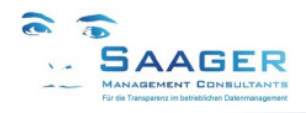

## **Unsere Motivation**

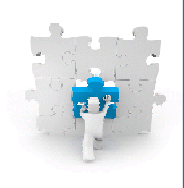

*bi-tuned-ABN* ist eine Zusatzfunktionalität in SAP PM, die im SAP Standard entwickelt wurde. Es handelt sich also <u>nicht</u> um eine Modifikation. Es ist eine die Mitarbeiter motivierende, kostensparende Vereinfachung und gleichzeitig eine Erweiterung der Möglichkeiten des SAP-Standards

### Wir wollen Ihre Ziele und Anforderungen, ...

- Vereinheitlichung von Zielen und Sprache, Standardisierung von Strukturen und Prozessen.
- Effektive, effiziente und einfache Abwicklung aller Geschäftsprozesse mit SAP EAM
- Hierarchische, grafische Darstellung von wichtigen Kennzahlen und Informationen
- Zusammenfassung von nützlichen SAP-Standardfunktionen unter wenigen Masken

#### ... bessere Ergebnisse in der organisatorischen Abwicklung zu erreichen, ...

- Deutlich weniger Sitzungen, Telefonate und Eskalationen.
- Mehr Überblick und Transparenz im Tagesgeschäft
- Mehr Planungssicherheit durch erhöhten SAP-Nutzungsgrad
- Mehr Verbindlichkeit, Zuverlässigkeit und Vertrauen.
- Mehr Zeit f
  ür die zuk
  ünftigen Aufgaben der Instandhaltung

#### ... mit unseren bi-tuned Grundsätzen verwirklichen.

- Funktionale Zusammenfassung der wichtigen Transaktionen unter einer Oberfläche.
- Weitestgehende Konfigurierbarkeit der zusätzlichen Funktionalitäten.
- Keine Änderungen an SAP-Standard-Funktionen.
- Abgestimmte Prozesse über alle *bi-tuned* Module.
- Ständige Weiterentwicklung, basierend auf Kundenwünschen und –anregungen.
- Installierbar in wenigen Stunden in eine fertige Produktivumgebung.

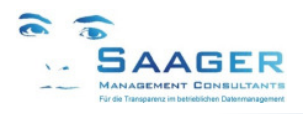

## 1 Inhalt

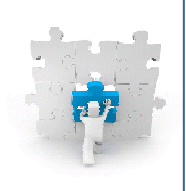

| 1                            | Inhalt                                                                                                    | . 4                                    |
|------------------------------|----------------------------------------------------------------------------------------------------|----------------------------------------|
| 2                            | Beispiel: Instandhaltung und Erprobung                                                                                                    | . 5                                    |
| 3                            | Funktions-Übersicht                                                                                                    | . 6                                    |
| <b>4</b><br>4<br>4<br>4<br>4 | Customizing         1       Schaltfläche Status         4.1.1       Abnahmeformular         4.1.2       Automatische Aufhebung der Abnahme         .2       Schaltfläche Feldsteuerung         .3       Schaltfläche Folgeaktion         4.3.1       Konfigurationsbeispiel         .4       Schaltfläche Mailsteuerung         .5       Schaltfläche Daten | .7<br>.8<br>.8<br>.8<br>.9<br>10<br>10 |
| 5                            | Datentabelle                                                                                                    | 11                                     |
| 6                            | Pflege der Textbausteine                                                                                                    | 12                                     |
| <b>7</b><br>7                | <b>bi-tuned-Integration</b><br>1 Darstellung in <i>bi-tuned-ECO</i>                                                                                                    | <b>13</b><br>13                        |
| 8                            | Release-Informationen                                                                                                    | 14                                     |
| 9                            | bi-tuned-Software-Pflegevertrag                                                                                                    | 15                                     |
| 10                           | Weitere Informationen und Bezugsquelle                                                                                                    | 16                                     |

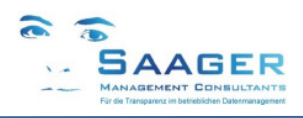

## 2 Beispiel: Instandhaltung und Erprobung

Haben Sie zum Beispiel Ihre Abläufe an den **technischen Regeln für Betriebssicherheit (TRBS 1112)** orientiert, können Sie mit diesem Add-On die verschiedenen Entscheidungen und Ergebnisse automatisiert in Ihrem SAP-System dokumentieren. Auf Wunsch kann automatisch eine **Mail** verschickt werden.

#### Zwangsgeführte lückenlose Dokumentation und Information

Das ABN-Pop-Up erscheint immer dann automatisch, wenn die letzte Endrückmeldung für einen Auftrag geschrieben wird oder ein technischer Abschluss erfolgt. Werden die Felder im Pop-Up nicht gefüllt, wird die Rückmeldung oder der technische Abschluss abgelehnt.

Das Programm überwacht auch alle Änderungen im Auftrag und in den zugehörigen Rückmeldungen. Wenn beispielsweise nach einer Abnahme Vorgänge hinzugefügt werden, oder Rückmeldungen mit Endrückmeldekennzeichen storniert werden, wird die Abnahme ggf. automatisch zurückgenommen. Je nach Konfiguration kann bei bestimmten ABN-Ereignissen eine **automatische Mail** an einen aus dem Auftrag ermittelten Mailverteiler (z.B. Betreiber) abgeschickt werden. Dieser schließt zur **Abnahmebestätigung** die Meldung.

#### Auswertungen über Anlagen und Auftragsverlauf

Auswertbar sind die Protokolle pro Auftrag oder Anlagenteil (Equipment, Technischer Platz). Sichtbar ist der aktuelle Anlagenstatus jederzeit online im *bi-tuned-ECO*-Auftragscockpit.

#### Konfigurierbar in eigenen Customizingtabellen

Konfigurieren Sie unter anderem Abhängigkeiten, Ereigniszeitpunkte, Status, Texte, Anzeige-, Kann- und Muss-Felder. Konfigurieren Sie SAP-Standard-Mussfelder, die erst bei Auftragsabschluss gefüllt werden. Lassen Sie sich von der Funktionsweise von *bi-tuned-ABN* und der möglichen Integration in Ihre SAP-Standard-Abläufe inspirieren. Fragen Sie uns! Wir zeigen Ihnen gerne die Möglichkeiten.

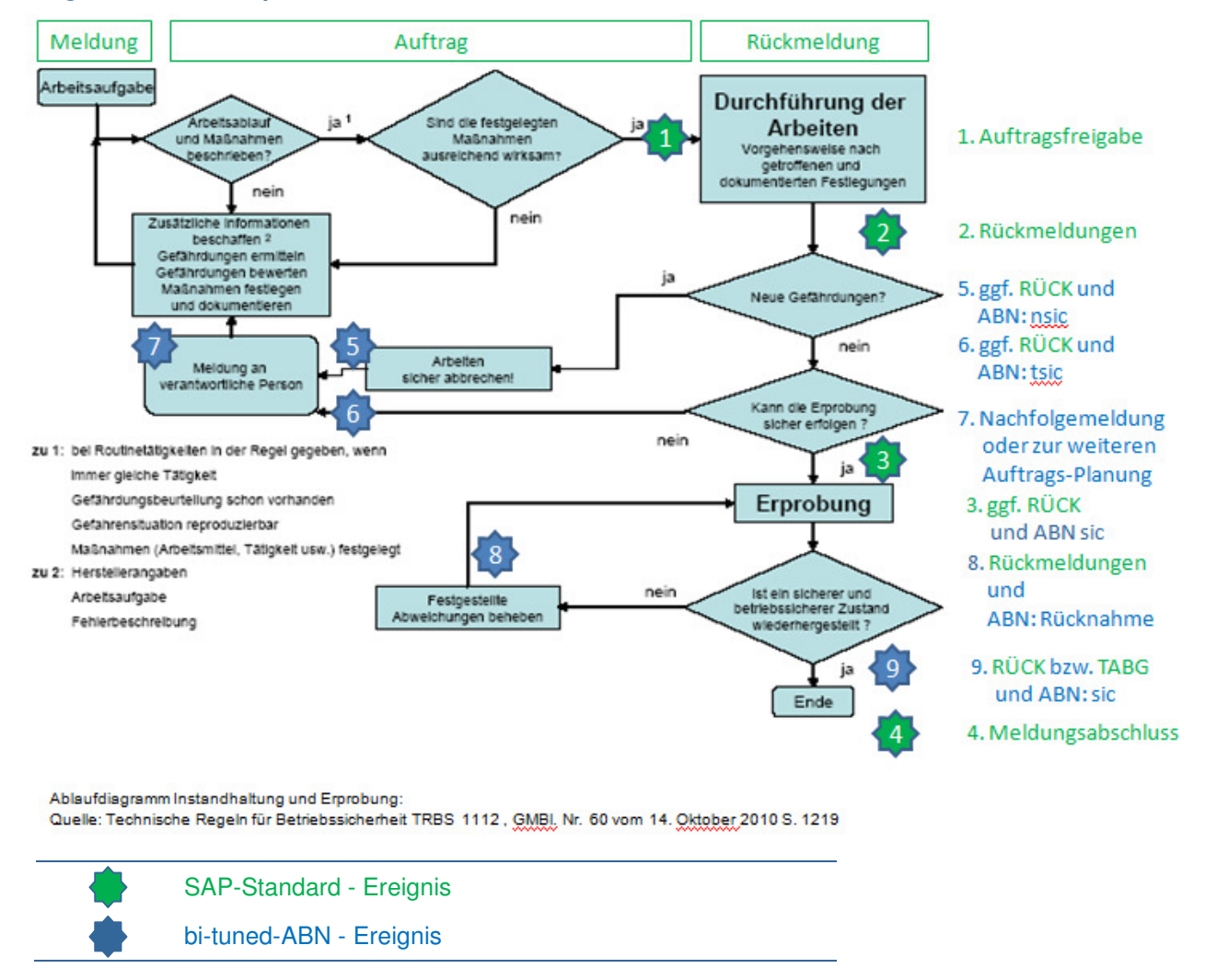

Konfiguration am Beispiel: TRBS 1112

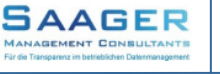

## 3 Funktions-Übersicht

#### Arbeitssicherheit und Anlagenübergabe

#### Zielgruppe:

- Produktions-Mitarbeiter
- Instandhaltungs-Mitarbeiter

"SAP ersetzt natürlich NICHT das persönliche Gespräch vor Ort!"

Dieses AddOn dokumentiert den Gefahrenübergang nach einer Reparatur oder Wartung im SAP.

#### Organisatorische Abwicklung

- Die Maschine hat eine Störung / steht geplant
- Der Handwerker kommt zur Störungsbeseitigung / Wartung
- Der Handwerker übernimmt die Verantwortung f
  ür die Maschine und f
  ührt die erforderlichen Arbeiten aus.
- Nach Beendigung der Arbeiten erfolgt der Sicherheitscheck durch den Handwerker (Freigabe)
- Gegebenenfalls automatische Sendung einer Mail an IH-Planer und/oder an Betreiber der Maschine
- Der Handwerker übergibt die Verantwortung für die Maschine an den Produzenten
- Die Maschine läuft wieder

#### Automatische Auslösung der Abnahme im SAP-Standard, bi-tuned-ADHOC und bi-tuned-ECO

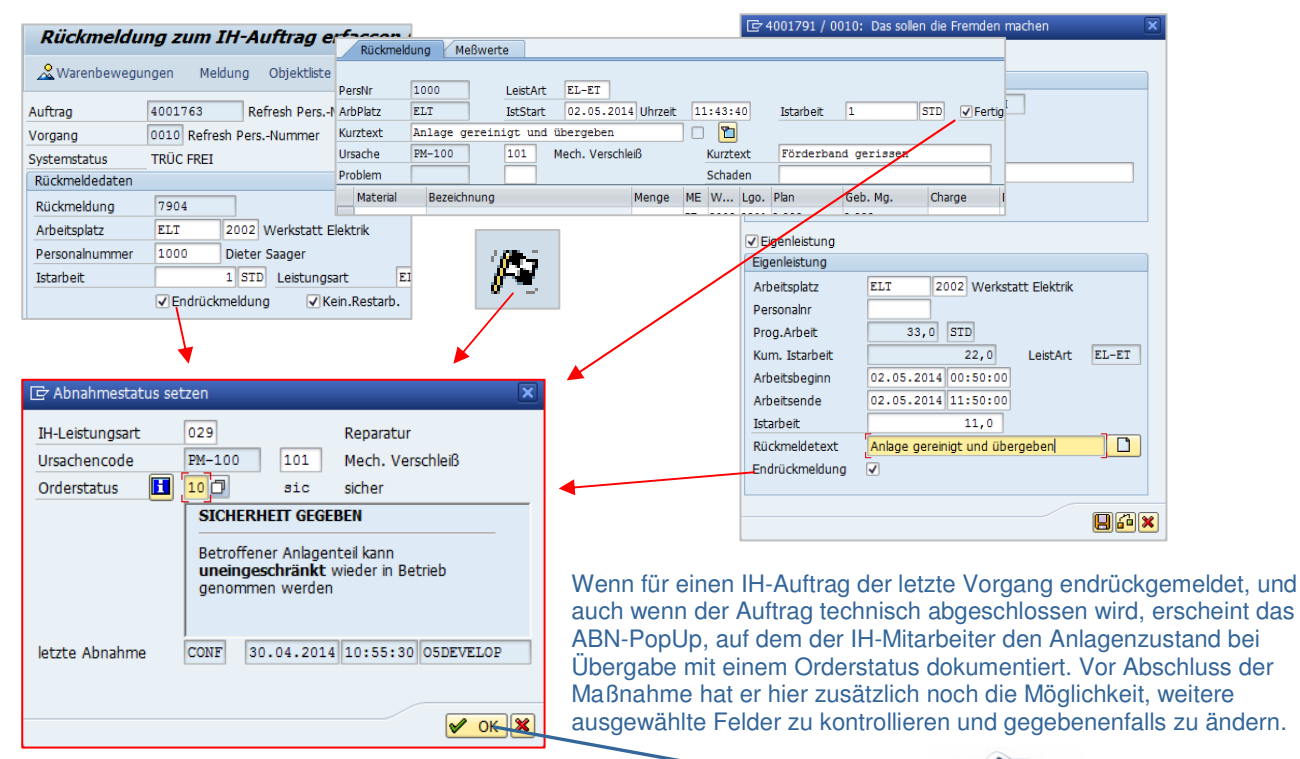

#### Flexibilität

Definieren Sie im *bi-tuned-CUST*:

in welchen Werken und bei welchen Auftragsarten die Abnahme erfolgen soll, welche Felder im PopUp angeboten werden sollen,

welche Felder Kann-, Muss- oder Anzeigefelder sind oder welche ausgeblendet werden,

die verschiedenen Orderstatus und die dazugehörigen Icons (für bi-tuned-ECO) und Texte,

das Abnahme-Formular, das über den Info-Button 🔲 aufgerufen und

ausgedruckt werden kann, ob automatisch eine Mail verschickt wird.

#### Integration und Auswertungsmöglichkeiten

Die Abnahme-Status sind sofort im Auftrags- und Meldungscockpit von *bi-tuned-ECO* zu sehen, Änderungen des Status im zyklischen Autorefresh-Modus sogar ohne einen Tastendruck.

Alle Angaben werden zusammen mit Meldungs-, Auftrags- und Rückmeldedaten im SAP in einer eigenen Tabelle gespeichert und stehen für weitere Auswertungen zur Verfügung.

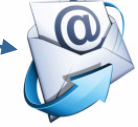

Bi-tuned: IH-Aufträge ändern per 07.05.14 00:

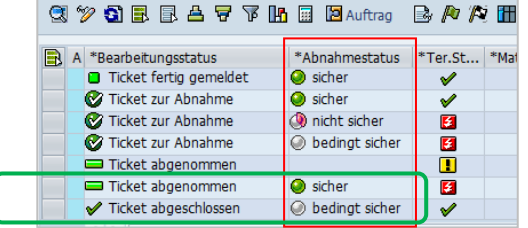

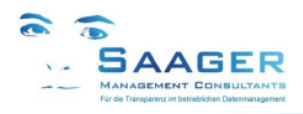

## 4 Customizing

7

Das Programm wird zentral und umfassend über eigene Customizingtabellen konfiguriert. Rufen Sie folgende Transaktion auf:

#### ZPM\_BITU\_MENU\_CUST

In der Sektion bi-tuned: ABN finden Sie die Tabellen:

- Status
- Feldsteuerung
- Folgeaktion
- Mailsteuerung
- Daten

Alternativ können Sie die Tabellen auch mit eigenen Transaktionen zur Pflege aufrufen. *Bi-tuned: Customizing Menu* 

| bi-tuned: ADHOC            | bi-tuned: MLB            | bi-tuned: ECO             | bi-tuned: PSM                      | bi-tuned: MAT              |
|----------------------------|--------------------------|---------------------------|------------------------------------|----------------------------|
| Schaltflächendefinitionen  | Selektions-Einstellungen | Berechtigung Layoutpflege | User und Werke zum PWK             | Text-ID's im Langtext-Scan |
| Erfassung: Feldgruppen     | 😵 Ablaufsteuerung        | Status Schalter           | globales Customizing               |                            |
| Erfassung: Feldsteuerung   |                          | 🌿 Bearbeitungsstatus      | Personalnummern im PWK             |                            |
| ZPM NUMERO                 | bituned. ABN             | Bearbeitungsstatus Texte  | ]                                  |                            |
| ZPM NUMERO STAT            | 🌿 Status                 | Cockpit Parameter         | bi-tuned: Benutzerpflege           |                            |
| Erweiterung Leistungsarten | Feldsteuerung            | Material-Cockpit          | Benutzer pflegen                   |                            |
| 😵 Selektions-Einstellungen | Folgeaktion              |                           | <b>F</b> Benutzerparameter pflegen |                            |
| Auftragssteuerung          | T Mailsteuerung          |                           |                                    |                            |
| Einstellungen der Werke    | Daten                    |                           |                                    |                            |
| Tef. Userexits             |                          |                           |                                    |                            |

### 4.1 Schaltfläche Status

Transaktion ZPM\_BITU\_ABN00

In dieser Tabelle legen Sie die einzelnen Status des OrderStatus fest. (Beispiel)

|         | Sicht "Bi-tuned: Abnahmestatus: Status" anzeigen: Übersicht |           |        |                |                     |    |      |                   |              |              |
|---------|-------------------------------------------------------------|-----------|--------|----------------|---------------------|----|------|-------------------|--------------|--------------|
| Г;<br>Ц |                                                             |           |        |                |                     |    |      |                   |              |              |
|         | Bi-tune                                                     | d: Abnahm | estatu | s: Status      |                     |    |      |                   |              |              |
|         | Abna.                                                       | Sprache   | Stat   | Status         | Textname            | RF | Icon | Icon-Name         | Anz          | Sel          |
|         | 0                                                           | DE        |        |                | ZPM_BITU_ABN_TOP    | 1  |      |                   |              |              |
|         | 10                                                          | DE        | sic    | sicher         | ZPM_BITU_ABN_SICHER | 2  | 0    | ICON_OO_OBJECT    | $\checkmark$ | $\checkmark$ |
|         | 20                                                          | DE        | nsi    | nicht sicher   | ZPM_BITU_ABN_NICHT  | 3  | ۹    | ICON_OO_INTERFACE | $\checkmark$ | $\checkmark$ |
|         | 30                                                          | DE        | bsi    | bedingt sicher | ZPM_BITU_ABN_BEDING | 4  | ۲    | ICON_OO_CLASS     | $\checkmark$ | $\checkmark$ |
|         | 90                                                          | DE        | zur    | Abnahme zurü   |                     | 0  |      | ICON_OO_OVERWRITE | $\checkmark$ |              |

#### Tabelle: ZPM\_BITU\_ABN00

| Spalte    | Feld     | Datenelement            | Erläuterung                                          |
|-----------|----------|-------------------------|------------------------------------------------------|
| Abn       | STATUS   | ZPM_BITU_STATUS_ABNAHME | Definition der Reihenfolge                           |
| Sprache   | SPRAS    | SPRAS                   | Sprache                                              |
| Stat      | TXT04    | J_TXT04                 | Statuskürzel                                         |
| Status    | TXT30    | J_TXT30                 | Status-Kurzbezeichnung                               |
| Textname  | LTXNA    | TDOBNAME                | Name des Textbausteines für den Langtext des Status  |
| RF        | LFNTX    | FOLGE                   | Reihenfolge der Textelemente im Infofeld des PopUp's |
| lcon      | ICON     | ICON_D                  | Kürzel des Icons für den Status für bi-tuned-ECO     |
| Icon-Name | ICONNAME | ICONNAME                | Name des Icons für den Status für bi-tuned-ECO       |
| Anz       | DISKZ    | ZPM_BITU_DISKZ          | Eintrag für Ausgabe in F4-Hilfe vorgesehen           |
| Sel       | SELKZ    | ZPM_BITU_SELKZ          | Kennzeichen Status darf manuell gesetzt werden       |

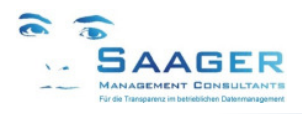

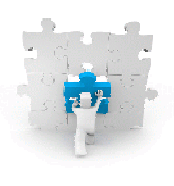

### 4.1.1 Abnahmeformular

| 🔄 Abnahmestatus s                              |               |     |                                 |  |
|------------------------------------------------|---------------|-----|---------------------------------|--|
| IH-Leistungsart<br>Ursachencode<br>Orderstatus | 029<br>PM-100 | 104 | Reparatur<br>Mech. Fehlfunktion |  |

Im Abnahmepopup befindet sich das Icon II. Beim Anklicken wird das komplette Abnahmeprotokoll in einem Editor angezeigt. Beim Klick auf den Infobutton werden ALLE in der Statustabelle hinterlegten Texte in der Reihenfolge gemäß den Einträgen in der Spalte RF in den Editor gestellt und ist von dort druckbar

#### **Beispiel:**

| Textname                    |
|-----------------------------|
| ZPM_BITU_ABN_TOP            |
| ZPM_BITU_ABN_SICHER         |
| ZPM_BITU_ABN_NICHT_SICHER   |
| ZPM_BITU_ABN_BEDINGT_SICHER |

Zeilen der Statustabelle ohne Ordnungsnummer (Abn.) wirken als reine Textbausteine ohne weitere Funktionen im Programmablauf. Die Pflege der Textbausteine selbst wird im Kapitel 6 auf Seite12 beschrieben.

### 4.1.2 Automatische Aufhebung der Abnahme

Wird z.B. nach einer bereits erfolgten Abnahme die Endrückmeldung storniert, in einem Auftrag der technische Abschluss zurückgenommen oder ein Vorgang hinzugefügt, wird ggf. automatisch ein neuer Datensatz in der Tabelle erzeugt. Der Status dieses Ereignisses ist fest auf den Orderstatus 90 in der Tabelle Status gelegt (siehe Kapitel 4.1 Seite 7). Es erscheint kein PopUp.

#### **Beispiel:**

| 90 | D | E i | zur | Abnahme zurückgenommen | 2 | ICON_00_OVERWRITE |
|----|---|-----|-----|------------------------|---|-------------------|
| _  |   |     |     |                        |   |                   |

Bei der nächsten Endrückmeldung bzw. beim nächsten technischen Abschluss erfolgt eine erneute Abnahme.

### 4.2 Schaltfläche Feldsteuerung

#### Transaktion ZPM\_BITU\_ABN01

In dieser Tabelle legen Sie für jede Kombination von Auftragsart, Werk und Standort fest, Ob die Abnahmen aktiv sind und wie sich die Felder auf dem Abnahme-Popup verhalten sollen.

Für jede hier eingetragene Auftragsart gilt, dass bei Erreichen des Systemstatus RÜCK und bei Erreichen des Systemstatus TABG ein PopUp erscheint. Außerdem gilt, dass bei Wegfall des Status RÜCK bzw. TABG unsichtbar (ohne PopUp) eine Rücknahme der Abnahme in die Tabelle ZPM\_BITU\_ABN02 gebucht wird. Ausnahmen zu diesen Default-Einstellungen können in der Tabelle ZPM\_BITU\_ABN03 (siehe Kapitel 4.3, Seite 9) definiert werden

Für Die Auftragsart und das Werk sind Wildcards (\*) erlaubt. Die Suche nach der richtigen Kombination erfolgt in folgender Reihenfolge

| Reihenfolge | Auftragsart | Werk |
|-------------|-------------|------|
| 1           | Wert        | Wert |
| 2           | *           | Wert |
| 3           | Wert        | *    |
| 4           | *           | *    |

Sicht "Bi-tuned: Abnahme IH-Auftrag, Felder" anzeigen: Übersicht

🎾 🖪 🖪 🖪

| Bi-t | Bi-tuned: Abnahme IH-Auftrag, Felder |          |                      |                                 |                 |                 |                 |                 |                 |
|------|--------------------------------------|----------|----------------------|---------------------------------|-----------------|-----------------|-----------------|-----------------|-----------------|
| Ar   | : W                                  | Standort | Name 1               | Kurztext                        | OrdSt           | ObjSt           | LeArt           | UrCod           | UrGrp           |
| A1   | 2002                                 | 2        | Instandhaltung Werft | Stillstandsbeseitigung SAA      | Das Feld muß 🔻  | Das Feld wir… 🔻 | Das Feld muß… 🔻 | Das Feld muß 🔻  | Das Feld muß 🔻  |
| A2   | 2002                                 | 2        | Instandhaltung Werft | Geplante IH SAA                 | Das Feld muß 🔻  | Das Feld wir… 🔻 | Das Feld muß 🔻  | Das Feld muß 🔻  | Das Feld muß… 🔻 |
| A3   | 2002                                 | 2        | Instandhaltung Werft | Zeitorientierte Wartung SAA     | Das Feld muß 🔻  | Das Feld wir… 🔻 | Das Feld muß… 🔻 | Das Feld muß 🔻  | Das Feld muß… 🔻 |
| A4   | 2002                                 | 2        | Instandhaltung Werft | Zustandsorientierte Wartung SAA | Das Feld muß… 🔻 | Das Feld wir… 🔻 | Das Feld muß… 🔻 | Das Feld muß… 🔻 | Das Feld muß… 🔻 |
| A6   | 2002                                 | 2        | Instandhaltung Werft | Sonstige IH-Leistungen SAA      | Das Feld kan… 🔻 | Das Feld wir… 🔻 | Das Feld muß… 🔻 | Das Feld wir… 🔻 | Das Feld wir… 🔻 |
| A7   | 2002                                 | 2        | Instandhaltung Werft | Investitionen SAA               | Das Feld wir… 🔻 | Das Feld wir… 🔻 | Das Feld muß… 🔻 | Das Feld wir… 🔻 | Das Feld wir… 🔻 |
|      |                                      |          |                      |                                 |                 |                 |                 |                 |                 |

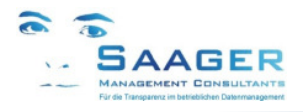

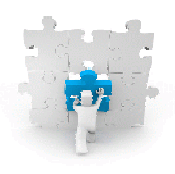

#### Tabelle: ZPM\_BITU\_ABN01

| Spalte   | Feld      | Datenelement             | Erläuterung                                                      |
|----------|-----------|--------------------------|------------------------------------------------------------------|
| Art      | AUART     | AUFART                   | Auftragsart                                                      |
| Werk     | SOWRK     | AUFSOWRK                 | Standortwerk im Auftrag                                          |
| Standort | STORT     | AUFSTORT                 | Standort im Auftrag                                              |
| Name 1   | NAME1     | NAME1                    | Name des Standortwerkes                                          |
| Kurztext | TXT       | AUARTTEXT                | Kurztext zur Auftragsart                                         |
| OrdSt    | ST_ORDER  | ZPM_BITU_FAUSW_ST_ORDER  | Kennzeichen Feldsteuerung des OrderStatus                        |
| ObjSt    | ST_OBJECT | ZPM_BITU_FAUSW_ST_OBJECT | Kennzeichen Feldstatus des ObjektStatus (noch nicht aktivierbar) |
| LeArt    | ILART     | ZPM_BITU_FAUSW_ILART     | Kennzeichen Feldsteuerung der IH-Leistungsart des Auftrages      |
| UrCod    | URCOD     | ZPM_BITU_FAUSW_URCOD     | Kennzeichen Feldsteuerung des Ursachencodes der zugehörigen      |
|          |           |                          | Meldung                                                          |
| UrGrp    | URGRP     | ZPM_BITU_FAUSW_URGRP     | Kennzeichen Feldsteuerung der Ursachencodegruppe der             |
|          |           |                          | zugehörigen Meldung                                              |

#### Mögliche Feldsteuerungs-Kennzeichen

| Das Feld kann eingegeben werden |  |
|---------------------------------|--|
| Das Feld muss eingegeben werden |  |
| Das Feld wird ausgeblendet      |  |

(Kannfeld) (Mussfeld) (unsichtbar)

### 4.3 Schaltfläche Folgeaktion

#### Transaktion ZPM\_BITU\_ABN03

In dieser Tabelle legen Sie fest, welche Abweichungen zu dem Default-Verhalten der Abnahme-Geschäftsvorfälle( siehe Kapitel 4.1, Seite 7) gelten sollen.

Für Die Auftragsart und das Werk sind Wildcards (\*) erlaubt. Für den Orderstatus gilt als Wildcard die 0. Beim Eintrag lassen Sie das Feld leer. Die Suche nach der richtigen Kombination erfolgt in folgender Reihenfolge:

| Reihenfolge | Auftragsart | Werk | Orderstatus bisher |
|-------------|-------------|------|--------------------|
| 1           | Wert        | Wert | Wert               |
| 2           | *           | Wert | Wert               |
| 3           | Wert        | *    | Wert               |
| 4           | *           | *    | Wert               |
| 5           | Wert        | Wert | 0                  |
| 6           | *           | Wert | 0                  |
| 7           | Wert        | *    | 0                  |

Sicht "Bi-tuned: Abnahme IH-Auftrag, Folgeaktion" ändern: Übersicht

🎾 Neue Einträge 🗈 📑 🐼 📑 📑

| Bi-tun | ed: Abnahme I | I-Auftra | g, Folgeaktion                         |                                      |                    |   |                        |                         |
|--------|---------------|----------|----------------------------------------|--------------------------------------|--------------------|---|------------------------|-------------------------|
| Art    | Kurztext      | Werk     | verurs. Geschäftsvorfall               | aktueller Geschäftsvorfall           | Orderstatus bisher | + | Status                 | ABN-Statussatz erzeugen |
| *      |               | *        | Endrückgemeldet 🔹                      | Auftrag technisch abgeschlossen      | <b>v</b> 0         |   |                        | $\checkmark$            |
| *      |               | *        | Endrückgemeldet                        | Auftrag technisch abgeschlossen      | - 10               | ۲ | sicher                 |                         |
| *      |               | *        | Endrückgemeldet 🔹                      | Auftrag technisch abgeschlossen      | <b>~</b> 20        | ۹ | nicht sicher           |                         |
| *      |               | *        | Endrückgemeldet                        | Technischen Abschluss zurückgenommen | - 10               | 0 | sicher                 |                         |
| *      |               | *        | Endrückgemeldet                        | Technischen Abschluss zurückgenommen | <b>~</b> 20        | ۹ | nicht sicher           |                         |
| *      |               | *        | Endrückmeldung storniert               | Auftrag technisch abgeschlossen      | <b>9</b> 0         | 2 | Abnahme zurückgenommen | <ul><li>✓</li></ul>     |
| *      |               | *        | Auftrag technisch abgeschlossen 🔹      | Technischen Abschluss zurückgenommen | - 0                |   |                        | $\checkmark$            |
| *      |               | *        | Auftrag technisch abgeschlossen 🔹      | Technischen Abschluss zurückgenommen | <b>v</b> 10        | ۲ | sicher                 | <ul><li>✓</li></ul>     |
| *      |               | *        | Auftrag technisch abgeschlossen 🔹      | Technischen Abschluss zurückgenommen | <b>2</b> 0         | ۹ | nicht sicher           | <ul><li>✓</li></ul>     |
| *      |               | *        | Technischen Abschluss zurückgenommen 🔹 | Auftrag technisch abgeschlossen      | <b>9</b> 0         |   | Abnahme zurückgenommen | $\checkmark$            |
|        |               |          |                                        |                                      |                    |   |                        |                         |

#### Tabelle: ZPM\_BITU\_ABN03

| Spalte                | Feld     | Datenelement          | Erläuterung                                                |
|-----------------------|----------|-----------------------|------------------------------------------------------------|
| Art                   | AUART    | AUFART                | Auftragsart                                                |
| Kurztext              | TXT      | AUARTTEXT             | Kurztext zur Auftragsart                                   |
| Werk                  | SOWRK    | AUFSOWRK              | Werk zum Standort                                          |
| Verursachender GV     | HEOLD    | ZPM_BITU_ABN_HERKU    | Alter Geschäftsvorfall, für den die Abweichung gilt        |
| Aktueller GV          | HENEW    | ZPM_BITU_ABN_HERKU    | Neuer Geschäftsvorfall, der eine Statusänderung verursacht |
| Order                 | ST_ORDER | ZPM_BITU_STATUS_ORDER | Alter Bi-tuned-Orderstatus, für den die Abweichung gilt    |
| +                     | ICON     | ICON_D                | Icon zum Orderstatus                                       |
| Status                | TXT30    | J_TXT30               | Kurztext zum Orderstatus                                   |
| ABN-Statuss. erzeugen | STSET    | ZPM_BITU_ABN_STSET    | Abnahmestatus erzeugen (Haken gesetzt)                     |

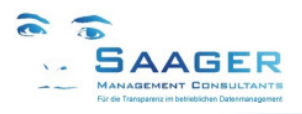

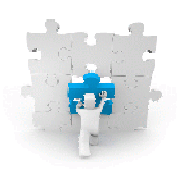

#### Mögliche Geschäftsvorfälle

| CONF | Endrückgemeldet                                  |
|------|--------------------------------------------------|
| CSTO | Endrückmeldung storniert                         |
| CTOP | Endrückgemeldet nach Abnahme                     |
| CUNM | Endrück-Kennzeichen entfernt nach Abnahme        |
| OADD | Vorgang hinzugefügt nach Abnahme                 |
| ODEL | letzter nicht endrückgemeldeter Vorgang gelöscht |
| TABG | Auftrag technisch abgeschlossen                  |
| TSTO | Technischen Abschluss zurückgenommen             |

### 4.3.1 Konfigurationsbeispiel

#### **ABN-Defaulteinstellungen:**

Für alle Geschäftsvorfälle, die einen Auftragssystemstatus RÜCK bzw. TABG erzeugen, Wird ein PopUp angezeigt und ein Datensatz erzeugt.

Für alle Geschäftsprozesse, bei denen der Auftragssystemstatus RÜCK bzw. TABG wegfällt wird eine Datensatz erzeugt, ohne das ein PopUp erscheint.

#### Folgeaktionen in der Tabelle ZPM\_BITU\_ABN03 (Ausnahmebeschreibungen)

Für die Auftragsart A2 gilt in allen Werken:

Wurde bei der vorherigen ABN-relevanten Aktion der Auftrag endrückgemeldet und der ABN-Status "sicher" eingestellt, soll bei einem nachfolgenden Technischen Abschluss kein weiterer Datensatz erzeugt werden. Damit erscheint auch kein PopUp bei diesem Ereignis

Für die Auftragsart A2 gilt in allen Werken:

Ist der Auftrag technisch abgeschlossen, soll bei einer nachfolgenden Aktion, die zu einem endrückgemeldeten Auftrag führt kein weiterer Datensatz erzeugt werden.

|   | Sicht "Bi-tuned: Abnahme IH-Auftrag, Folgeaktion" anzeigen: Übersicht |                   |            |                          |                                      |   |                    |   |        |                         |  |  |
|---|-----------------------------------------------------------------------|-------------------|------------|--------------------------|--------------------------------------|---|--------------------|---|--------|-------------------------|--|--|
| 6 | 沙 昆 昆 昆                                                               |                   |            |                          |                                      |   |                    |   |        |                         |  |  |
|   | Ditunadi Abashma TU Auftraa Eslaashtian                               |                   |            |                          |                                      |   |                    |   |        |                         |  |  |
|   | Di cun                                                                | co. nonanne in na | ciug, i oi | geneion                  |                                      |   |                    |   |        |                         |  |  |
|   | Art                                                                   | Kurztext          | Werk       | verurs. Geschäftsvorfall | aktueller Geschäftsvorfall           |   | Orderstatus bisher | + | Status | ABN-Statussatz erzeugen |  |  |
|   | A2                                                                    | Geplante IH SAA   | *          | Endrückgemeldet          | Auftrag technisch abgeschlossen      | • | 10                 | ۲ | sicher |                         |  |  |
|   | A2                                                                    | Geplante IH SAA   | *          | Endrückgemeldet          | Technischen Abschluss zurückgenommen | • | 0                  |   |        |                         |  |  |
|   |                                                                       |                   |            |                          |                                      |   |                    |   |        |                         |  |  |

### 4.4 Schaltfläche Mailsteuerung

#### Transaktion ZPM\_BITU\_ABN04

|   | Sicht "Bi-tuned: Abnahmestatus: Mailsteuerung" ändern: Übersicht |        |        |      |                    |                     |  |  |  |  |
|---|------------------------------------------------------------------|--------|--------|------|--------------------|---------------------|--|--|--|--|
|   | 🦻 N                                                              | eue Ei | nträge |      | <b>-</b> 🔊 🖪 🖪 🖪   |                     |  |  |  |  |
|   | Bi-tuned: Abnahmestatus: Mailsteuerung                           |        |        |      |                    |                     |  |  |  |  |
|   | W                                                                | Art    | Abna.  | Mail | Empfänger aus Feld | Textname Statusmail |  |  |  |  |
|   | *                                                                | *      | 20     | <    | STORT              | ZPM_BITU_ABN_MAIL   |  |  |  |  |
|   | *                                                                | *      | 30     | <    | STORT              | ZPM_BITU_ABN_MAIL   |  |  |  |  |
|   | *                                                                | *      | 90     | <    | STORT              | ZPM_BITU_ABN_MAIL   |  |  |  |  |
| ľ |                                                                  |        |        |      |                    |                     |  |  |  |  |

Pflegen Sie pro Werk, Auftragsart und ABN-Status ob und an welchen Mailverteiler die Mail automatisch verschickt werden soll. Im obigen Beispiel wird die Adresse aus dem Inhalt des Feldes Standort im Auftrag ermittelt.

Wird kein Wert im Feld STORT gefunden, wird keine Mail verschickt.

### 4.5 Schaltfläche Daten

#### Transaktion ZPM\_BITU\_ABN02

Bei jedem Ereignis (z.B. Auftragsstatus wechselt nach RÜCK oder TABG) wird eine Zeile hinzugefügt Ansicht und Aufbau der Datentabelle siehe Kapitel 5 Seite 11.

## 5 Datentabelle

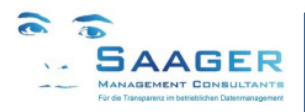

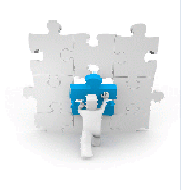

#### Transaktion ZPM\_BITU\_ABN02

Bei jedem Ereignis (z.B.: Auftragsstatus wechselt nach RÜCK oder TABG) wird eine Zeile in der Tabelle ZPM\_BITU\_ABN02 hinzugefügt.

| Sicht "ZPM |  | ABN02' | anzeigen: | Übersicht |
|------------|--|--------|-----------|-----------|
|------------|--|--------|-----------|-----------|

| 🎾 🖪 🖪 🖬        |                     |       |   |              |                      |            |     |     |         |      |        |              |            |           |                  |
|----------------|---------------------|-------|---|--------------|----------------------|------------|-----|-----|---------|------|--------|--------------|------------|-----------|------------------|
| ZPM_BITU_ABN02 |                     |       |   |              |                      |            |     |     |         |      |        |              |            |           |                  |
| Auftrag        | Angelegt am Uhrzeit | Order | + | Status       | Objekt               | StITyp     | Art | ILA | Meldung | Ursa | Codegr | Angelegt von | Personalnr | Herkunft  | Transaktionscode |
| 4001333        | 08.05.2014 14:13:12 | 10    | ۲ | sicher       | 000000000010000001   | Equipme… 🤊 | A1  | 025 | 1000619 | 204  | PM-200 | OSDEVELOP    | 0          | Rückmel   | ZPM_BITU_AB02    |
| 4001333        | 08.05.2014 14:13:25 | 10    | 0 | sicher       | 000000000010000001   | Equipme 🤊  | A1  | 025 | 1000619 | 204  | PM-200 | OSDEVELOP    | 0          | Auftrag   | -                |
| 4001506        | 27.04.2014 22:23:03 | 20    | ۹ | nicht sicher | SAA1-A-GRU           | TechnPl 🤊  | A2  | 024 | 1000768 | 201  | PM-200 | OSDEVELOP    | 1000       | Rückmel   | -                |
| 4001506        | 07.05.2014 10:07:20 | 20    | ۹ | nicht sicher | SAA1-A-GRU           | TechnPl 🤊  | A2  | 024 | 1000768 | 202  | PM-200 | OSDEVELOP    | 1000       | Rückmel 🤊 | -                |
| 4001506        | 07.05.2014 10:10:16 | 20    | ۹ | nicht sicher | SAA1-A-GRU           | TechnPl 🤊  | A2  | 024 | 1000768 | 112  | PM-110 | OSDEVELOP    | 1000       | Rückmel 🤊 | -                |
| 4001506        | 07.05.2014 10:10:49 | 20    | ۹ | nicht sicher | SAA1-A-GRU           | TechnPl 🤊  | A2  | 024 | 1000768 | 112  | PM-110 | OSDEVELOP    | 1000       | Rückmel   | -                |
| 4001545        | 08.05.2014 14:06:44 | 20    | ۹ | nicht sicher | SAA1-P-MON-LI01-BANI | TechnPl    | A2  | 032 | 1000807 | 102  | PM-100 | OSDEVELOP    | 0          | Rückmel   | ZPM_BITU_AB02    |
| 4001545        | 08.05.2014 14:06:50 | 20    | ۵ | nicht sicher | SAA1-P-MON-LI01-BANI | TechnP1 🖪  | A2  | 032 | 1000807 | 102  | PM-100 | OSDEVELOP    | 0          | Auftrag • | -                |

#### Tabelle: **ZPM\_BITU\_ABN02**

| Spalte       | Feld     | Datenelement          | Erläuterung                                               |
|--------------|----------|-----------------------|-----------------------------------------------------------|
| Auftrag      | AUFNR    | AUFNR                 | Auftragsnummer                                            |
| Angelegt am  | ERDAT    | ERDAT                 | Datum, an dem der Datensatz hinzugefügt wurde             |
| Uhrzeit      | ERZEIT   | ERZEIT                | Uhrzeit, an dem der Datensatz hinzugefügt wurde           |
| Order        | ST_ORDER | ZPM_BITU_STATUS_ORDER | OrderStatus                                               |
| +            | ICON     | ICON_D                | Kürzel des Icons für den Status für bi-tuned-ECO          |
| Status       | TXT30    | J_TXT30               | Status-Kurzbezeichnung                                    |
| Objekt       | OBJEK    | OBJNUM                | Schlüssel des zu klassifizierenden Objektes               |
| StlTyp       | STLTY    | STLTY                 | Objekttyp                                                 |
| Art          | AUART    | AUFART                | Auftragsart                                               |
| ILA          | ILART    | ILA                   | IH-Leistungsart                                           |
| Meldung      | QMNUM    | QMNUM                 | Meldungsnummer                                            |
| Ursa         | URCOD    | URCOD                 | Ursachencode                                              |
| Codegruppe   | URGRP    | URGRP                 | Ursachencodegruppe                                        |
| Angelegt von | ERNAM    | ERNAM                 | Name des Sachbearbeiters, der das Objekt hinzugefügt hat  |
| Personalnr   | PERNR    | P_PERNR               | Personalnummer                                            |
| Herkunft     | HERKU    | ZPM_BITU_ABN_HERKU    | Abnahme Status Herkunft (Auslösendes Ereignis)            |
| Transaktions | TCODE    | SYTCODE               | Abnahme Status Herkunft (Auslösende bi-tuned-Transaktion) |

#### Mögliche Geschäftsvorfälle

| CONF | Endrückgemeldet                                  |
|------|--------------------------------------------------|
| CSTO | Endrückmeldung storniert                         |
| CTOP | Endrückgemeldet nach Abnahme                     |
| CUNM | Endrück-Kennzeichen entfernt nach Abnahme        |
| OADD | Vorgang hinzugefügt nach Abnahme                 |
| ODEL | letzter nicht endrückgemeldeter Vorgang gelöscht |
| TABG | Auftrag technisch abgeschlossen                  |
| TSTO | Technischen Abschluss zurückgenommen             |

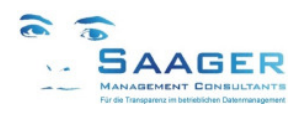

## 6 Pflege der Textbausteine

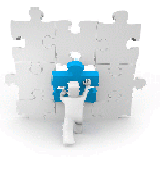

In der Tabelle **ZPM\_BITU\_ABN00** (siehe Kapitel 4.1) werden zum jeweiligen OrderStatus die Namen der Textbausteine (Langtext des OrderStatus) eingetragen.

Textbaustein im Popup Orderstatus

| 🔄 Abnahmestatus set                            | tzen                                                        |                                                                             | ×      |                            |
|------------------------------------------------|-------------------------------------------------------------|-----------------------------------------------------------------------------|--------|----------------------------|
| IH-Leistungsart<br>Ursachencode<br>Orderstatus | 029<br>PM-100 10                                            | Reparatur<br>01 Mech. Verschle<br>ic sicher                                 | iß     | Eingebetteter Textbaustein |
|                                                | SICHERHEIT<br>Betroffener Ar<br>uneingeschrä<br>genommen we | <b>GEGEBEN</b><br>nlagenteil kann<br><b>änkt</b> wieder in Betrieb<br>erden |        | -                          |
| letzte Abnahme                                 | CONF 30.04                                                  | .2014  10:55:30  05D                                                        | EVELOP |                            |

Mit der Transaktion SO10 können Sie die Texte pflegen.

#### **Einstieg (Beispiel):**

| Standardtext: Anforderung |                             |  |  |  |  |  |  |
|---------------------------|-----------------------------|--|--|--|--|--|--|
| <b>6</b>                  |                             |  |  |  |  |  |  |
|                           |                             |  |  |  |  |  |  |
| Standardtext              |                             |  |  |  |  |  |  |
| Textname                  | ZPM_BITU_ABN_SICHER         |  |  |  |  |  |  |
| Text-ID                   | ST Allgemeiner Standardtext |  |  |  |  |  |  |
| Sprache                   | DE                          |  |  |  |  |  |  |
|                           |                             |  |  |  |  |  |  |
|                           |                             |  |  |  |  |  |  |
| ିଙ୍ Anzeigen              | 🖉 Ändern 🗋 Anlegen          |  |  |  |  |  |  |

#### **Texteditor:**

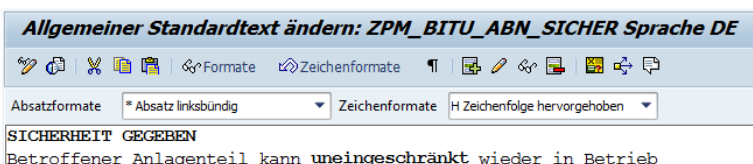

Betroffener Anlagenteil kann **uneingeschränkt** wieder in Betrieb genommen werden<sup>a</sup>

Über den Infobutton auf dem PopUp werden alle Texte auf einem Formular angezeigt. Die Reihenfolge der Textsegmente wird im Customizingpunkt Status im Feld RF festgelegt. Siehe Kapitel

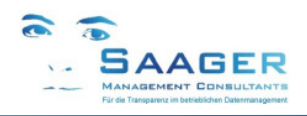

## 7 bi-tuned-Integration

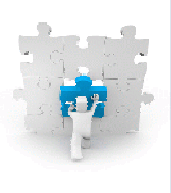

### 7.1 Darstellung in *bi-tuned-ECO*

Der Orderstatus steht in der Feldauswahl des Meldungs- des Auftragscockpits zur Verfügung

Transaktionen ZPM\_AUFCOCKPIT, ZPM\_MELCOCKPIT

#### Darstellung

| B | Bi-tuned: IH-Aufträge ändern per 12.05.14 00:41 ( 23 Zeilen ) |                  |            |            |            |        |  |  |  |  |  |  |  |  |
|---|---------------------------------------------------------------|------------------|------------|------------|------------|--------|--|--|--|--|--|--|--|--|
|   | 🕄 🎾 🕄 🗏 🛱 🐺 🌃 🔚 🖾 Auftrag 📑 🎤 🍂 🋗 Vorgänge  🚱 🗐 Meldunge      |                  |            |            |            |        |  |  |  |  |  |  |  |  |
| B | A Bearbeitungsstatus                                          | *Abnahmestatus   | *Ter.Statu | *Mat.Statu | *Zäh.Statu | *Gar.S |  |  |  |  |  |  |  |  |
|   | नुँदि Ticket in Arbeit                                        |                  |            |            |            |        |  |  |  |  |  |  |  |  |
|   | नुिंड Ticket in Arbeit                                        |                  |            |            | X          |        |  |  |  |  |  |  |  |  |
|   | Ticket fertig gemeldet                                        | Ø bedingt sicher | 1          |            |            | 4      |  |  |  |  |  |  |  |  |
|   | Ticket fertig gemeldet                                        | sicher           |            |            | X          |        |  |  |  |  |  |  |  |  |
|   | Ticket fertig gemeldet                                        | sicher           | <b>v</b>   |            | X          |        |  |  |  |  |  |  |  |  |
|   | Ticket fertig gemeldet                                        | sicher           | 2          |            |            | 4      |  |  |  |  |  |  |  |  |
|   | 📼 Ticket abgenommen                                           |                  | <b>v</b>   |            |            |        |  |  |  |  |  |  |  |  |
|   | 📼 Ticket abgenommen                                           |                  | 1          |            |            | 4      |  |  |  |  |  |  |  |  |

#### Aufnahme der Spalte in der Layoutpflege:

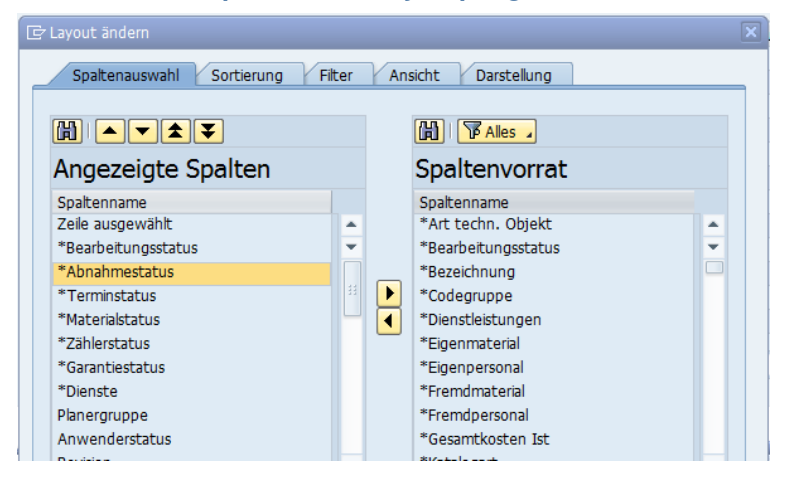

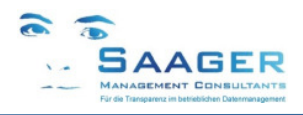

## 8 Release-Informationen

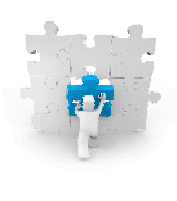

#### 01.04.2015 Änderungen Release V1.0 nach V1.1

• Erweiterung: Einstellbar im *bi-tuned*-Customizing. Mailversand des Status über einen Mailverteiler im SAP. Der Mailverteiler wird aus einem im Customizing definierbaren Feld, z.B.: Standort des technischen Objektes (Technischer Platz oder Equipment) gebildet

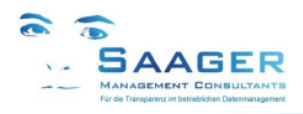

## 9 bi-tuned-Software-Pflegevertrag

Software-Pflege-Vertrag und Ticket-System

#### Zielgruppe:

- Produktionsleitung
- Instandhaltungsleitung
- IT
- Saager Management Consultants

## "Wer sagt, dass Zufriedenheit eine tolle Sache ist, sollte wissen, dass jene, die zufrieden sind, aufhören, kreativ zu sein"

Schimon Peres, (\*1923), israel. Staatspräsident - Quelle: Die ZEIT

#### Wartung

Profitieren Sie von den ständigen Weiterentwicklungen innerhalb der *bi-tuned* Programme. Die Wünsche unserer Kunden und Anwender fließen in die Software ein. Der Vertrag garantiert Ihnen mit Sicherheit, immer auf dem neuesten Stand der Entwicklung zu sein.

#### Beratung

Größten Wert legen unsere Kunden auf die hohe Verfügbarkeit der telefonischen Betreuung durch qualifizierte, geschulte Mitarbeiter.

#### **Fernwartung**

Gerade bei der sofortigen Lösung von Problemen bzw. Hilfestellung und/oder Übertragung von Programmen spielen jetzt Entfernungen keine Rolle mehr.

### Software-Pflegevertrag mit Saager Management Consultants

Sie sparen viel Geld, wenn Sie einen Software-Pflegevertrag abschließen! Ein Vertrag für ein Jahr kostet 17% des aktuellen Neupreises und kann innerhalb von 60 Tagen nach einem Softwarekauf abgeschlossen werden. Welche Leistungen sind während der Vertragsdauer eingeschlossen?

#### Kostenlose Updates & Upgrades für Ihre Software

Ein ganzes Jahr lang erhalten Sie alle Updates innerhalb der gleichen Hauptkomponente und alle neuen Versionen (Upgrades) der im Vertrag eingeschlossenen Software kostenlos. Kunden, die keinen Software-Pflegevertrag haben, zahlen in der Regel je 28% des Neupreises pro abgelaufenes Jahr (maximal 3 Jahre) für ein Upgrade auf eine neue Version. Wir planen pro Jahr mindestens ein Upgrade.

#### Technischer Support mit Top-Priorität

Service-Requests (Fehlermeldungen) von Kunden mit gültigem Software-Pflegevertrag haben Top-Priorität und werden von unserem Team jeden Tag zuerst beantwortet. Registrierte Kunden erhalten einen kostenlosen Zugang zu unserem Online-Ticketsystem. Legitimieren Sie sich mit Benutzernamen und Passwort, wenn Sie den Support über <a href="http://www.help.saager-mc.de">http://www.help.saager-mc.de</a> kontaktieren. Sprechen Sie weiter mit den Beratern, die Sie schon im Projekt kennen- und schätzen gelernt haben. Ihr Berater wird automatisch telefonisch kontaktiert und meldet sich bei der nächsten Gelegenheit.

#### Angebote

| Software-Pflegevertrag            | mit  | ohne    |
|-----------------------------------|------|---------|
| Upgrades inclusive                | ја   | -       |
| Updates inclusive                 | ja   | -       |
| Support inclusive                 | ja   | -       |
| Ticket-System inclusive           | ja   | -       |
| Befristung der maximalen Laufzeit | ohne | 3 Jahre |
| Preis pro Jahr                    | 17%  | 28%     |

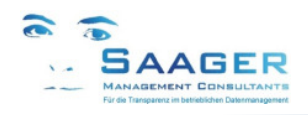

## 10 Weitere Informationen und Bezugsquelle

Erst prüfen, dann entscheiden

#### Wir wissen, dass unsere Kunden zufrieden sind, aber niemand möchte "die Katze im Sack" kaufen.

Deshalb bieten wir Ihnen mehrere Möglichkeiten, sich über unsere Leistungen und Lösungen umfassend und unverbindlich zu informieren:

#### Telefonische oder schriftliche Rückfragen

- Sie benötigen ausführlichere Informationen?
- Sie haben Fragen zu speziellen Aufgabenstellungen?
- Wir nehmen uns gerne die Zeit, um uns mit Ihren Anforderungen auseinander zu setzen.
- Freuen Sie sich auf ein fachliches Gespräch, wir drängen Ihnen nichts auf!

#### Live-Demo in Ihrem Unternehmen

- Sie möchten die bi-tuned-AddOns in aller Ruhe anschauen und ausprobieren?
- Kein Problem: Testen Sie die Bausteine in unserem SAP-System live.
- Vereinbaren Sie mit uns einen für Sie unverbindlichen Termin.
- Für eine Präsentation in Ihrem Haus benötigen wir lediglich einen Internetzugang.
- Wir beantworten gerne Ihre Fragen.

#### Besuch bei einem Referenzkunden

- Sie möchten sich von einem Anwender den Nutzen erläutern lassen?
- Schauen Sie sich unsere Lösungen live bei einem unserer Kunden an.
- Wir vereinbaren gerne einen Termin für Sie!

#### Setzen Sie sich mit uns in Verbindung:

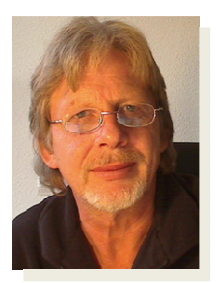

#### Ihr Ansprechpartner:

#### Dipl.-Ing. Dieter Saager

Tel.: +49 5105 / 77 33 909 Fax: +49 5105 / 77 33 910 Email: dieter.saager@saager-mc.de http://www.saager-mc.de/